# Sommario

| Agg | iornare driver e firmware Dell ControlVault 1 |   |
|-----|-----------------------------------------------|---|
| Sca | rricare le versioni più recenti dei driver    | 2 |
| Ins | allare il driver Dell ControlVault            | 5 |
| Ver | ificare l'installazione del driver            | 3 |
| Ins | tallare il firmware Dell ControlVault6        | 3 |

# Aggiornare driver e firmware Dell ControlVault

- I driver e il firmware Dell ControlVault che vengono preinstallati nei computer Dell sono obsoleti e devono essere aggiornati seguendo l'ordine della procedura seguente.
- Se, durante l'installazione di DDP | EE o DDP | ESS, l'utente riceve un messaggio di errore che richiede di uscire dal programma di installazione per aggiornare i driver Dell ControllVault, tale messaggio può essere ignorato per procedere con l'installazione di DDP | EE o DDP | ESS. I driver (e il firmware) Dell ControlVault possono essere aggiornati dopo aver completato l'installazione di DDP | EE o DDP | ESS.

## Scaricare le versioni più recenti dei driver

**1** Andare a www.support.dell.com.

| http://www.dell.com/support/home/us/en/19?c=&d=&s=                                               | , P ≠ C Support   Dell US ×                                                                | (∩ 1<br>× €)Convert - 12                                                                      |
|--------------------------------------------------------------------------------------------------|--------------------------------------------------------------------------------------------|-----------------------------------------------------------------------------------------------|
| Contact Us                                                                                       | P                                                                                          | remier Login                                                                                  |
| Shop Support Community                                                                           | My Account                                                                                 | What can we help you find? Search                                                             |
| V Order Status I Feedback                                                                        |                                                                                            |                                                                                               |
| )II / 200000                                                                                     | Support                                                                                    | Get to know 🗮 Windows 10                                                                      |
|                                                                                                  |                                                                                            |                                                                                               |
| Support for your product-drivers, diagnostics,<br>manuals, parts, warranty information and more. | Identify and resolve issues quickly with a variety of troubleshooting tools and resources. | Check the status of your orders and support requests<br>and find answers to common questions. |
| SKSKSKSKS                                                                                        | (XOKAKAKA)                                                                                 | enek kenek                                                                                    |
| Product support                                                                                  |                                                                                            |                                                                                               |
| Getting started with your Dell product                                                           |                                                                                            |                                                                                               |
| Our tutorials will help you get set up, connect to the in<br>Get set up and connected            | ternet, create a Dell account, and more.                                                   |                                                                                               |
| Identify the product you need to support                                                         |                                                                                            |                                                                                               |
| identify the product Jou need to support                                                         |                                                                                            |                                                                                               |

#### 2 Selezionare il modello di computer.

|                                                   |                                 |                                                                             | × 🗞 Convert                                  | <ul> <li>Select</li> </ul> |
|---------------------------------------------------|---------------------------------|-----------------------------------------------------------------------------|----------------------------------------------|----------------------------|
| Product support                                   | То                              | o resources                                                                 | Orders & support requests                    | 2                          |
| Identify the product you need to suppor           | t                               |                                                                             |                                              |                            |
| Auto-detect your product.                         | Enter a Servic<br>Service Code. | e Tag or Express                                                            | Browse for a product.                        |                            |
|                                                   | ABCD123 or 12345                | 57890 Submit                                                                |                                              | act u                      |
|                                                   |                                 | oth product IDs are located on the ack or bottom of your device. See etails | • View products                              | Cont                       |
| Select a product                                  |                                 |                                                                             |                                              |                            |
| Desktops & All-in-Ones Lag                        | otops                           | Servers, Storage, & Netwo                                                   | orking Tablets & Mobile Devices              |                            |
| Monitors & Projectors Ele                         | ctronics & Accessories          | Printers                                                                    | Software & Security                          |                            |
| Have a Dell Account? Select from a list of your p | roducts.                        |                                                                             |                                              |                            |
| Top resources                                     |                                 |                                                                             |                                              |                            |
| Online diagnostics                                | Help by topic                   |                                                                             |                                              |                            |
| We can fix your Windows-based device or send you  | Find answers to yo              | ur technology questions with our co                                         | ellection of articles, videos and tutorials. |                            |
|                                                   |                                 |                                                                             |                                              |                            |

#### Selezionare Driver e download.

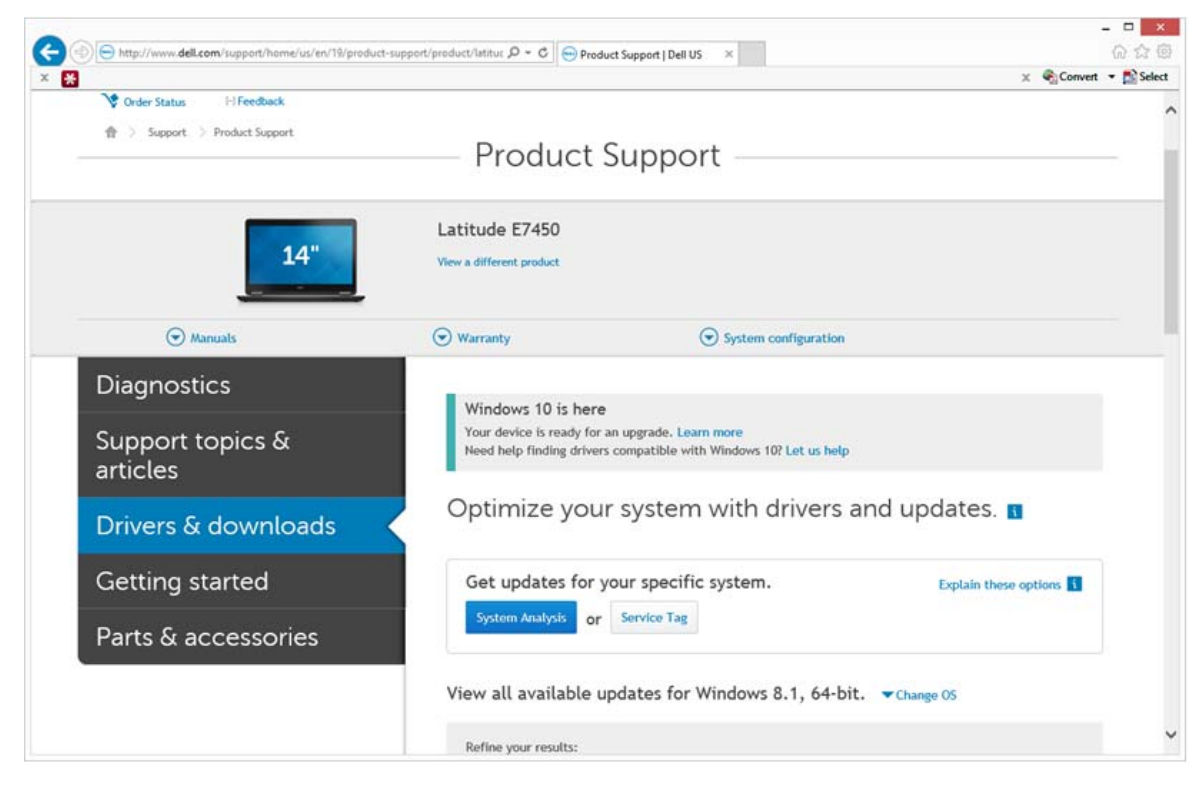

4 Selezionare il Sistema operativo del computer di destinazione.

|                                                           |                                                                                                    | ×              |
|-----------------------------------------------------------|----------------------------------------------------------------------------------------------------|----------------|
| (c) (b) http://www.dell.com/support/home/us/en/19/product | t-support/product/latitux /2 + C 🛛 😁 Product Support   Dell US 🛛 ×                                 | (n) 1.7 (c)    |
| ······································                    | X • (Low                                                                                           | ert • 🕞 select |
| Parts & accessories                                       | System Analysis or Service Tag                                                                     | ^              |
|                                                           | View all available updates for Windows 8.1, 64-bit. A Change OS                                    |                |
|                                                           | O BIOS                                                                                             |                |
|                                                           | O Ubuntu 12.04                                                                                     |                |
|                                                           | O Ubuntu 14.04                                                                                     | 1.1.1          |
|                                                           | O Windows 10, 32-bit                                                                               |                |
|                                                           | O Windows 10, 64-bit                                                                               |                |
|                                                           | O Windows 7, 32-bit                                                                                |                |
|                                                           | Windows 7, 64-bit                                                                                  |                |
|                                                           | Looking for a different OS? View the list of Dell supported operating systems Refine your results: | - 1            |
|                                                           | Category • Importance •                                                                            |                |
|                                                           | More filters                                                                                       |                |
|                                                           | English 🕲   Clear all                                                                              |                |
|                                                           | View by: Category Importance Release date Installation order                                       |                |
|                                                           | Show All   Hide All                                                                                |                |
|                                                           | Application (2 files)                                                                              |                |
|                                                           | Audio (1 file)                                                                                     |                |
|                                                           | Sackup and Recovery (1 file)                                                                       | ~              |
|                                                           |                                                                                                    |                |

#### Espandere la categoria **Sicurezza**.

| A http://www.dei.com/support/nome/us/en/1 | wproduct-support/product/listrue D * C Product Support   Dell US *                                                                                                    | ur 2.5  |
|-------------------------------------------|----------------------------------------------------------------------------------------------------|---------|
|                                           | Change Management Software Development Kit (2 files)                                                                                                    | and and |
|                                           | Chipset (6 files)                                                                                                    |         |
|                                           | Dell Data Protection (5 files)                                                                                                    |         |
|                                           | Modem/Communications (2 files)     ■                                                                                                    |         |
|                                           | Mouse, Keyboard & Input Devices (2 files)     ■                                                                                                    |         |
|                                           | ⊙ Network (10 files)                                                                                                    |         |
|                                           | Security (2 files)                                                                                                    |         |
|                                           | Dell ControlVault Firmware View details<br>ControlVault_Setup_2MYJC_A37_ZPE.exe   Hard-Drive (6 M8)<br>Security   Release date 12 Dec 2014   Last Updated 08 May 2015   Recommended |         |
|                                           | Version 30.7.027.0,A37                                                                                                    |         |
|                                           | This file will automatically self-install after downloading. Restart required                                                                                                    |         |
|                                           | 🛃 Download File 🔳 Add to download list                                                                                                    |         |
|                                           | Dell ControlVault Driver View details<br>CV_DRV_Setup_YVV17_A18_64b_ZPE.exe   Hard-Drive (15 MB)<br>Security   Release date 10 Dec 2014   Last Updated 14 May 2015   Recommended    |         |
|                                           | Version 3.0.00040.30.7.027,A18                                                                                                    |         |
|                                           | This file will automatically self-install after downloading. Restart required                                                                                                    |         |
|                                           | 🛓 Download File 📑 Add to download list                                                                                                    |         |
|                                           | Serial ATA (4 files)                                                                                                    |         |
|                                           | System Utilities (2 files)                                                                                                    |         |
|                                           | Systems Management (5 files)                                                                                                    |         |
|                                           | Video (3 files)                                                                                                    |         |

- **6** Scaricare e salvare i driver Dell ControlVault.
- 7 Scaricare e salvare il firmware Dell ControlVault.
- 8 Copiare i driver e il firmware nei computer di destinazione, se necessario.

## Installare il driver Dell ControlVault

1 Passare alla cartella in cui è stato scaricato il file di installazione del driver.

|                 |                                  |                   |             | -         | of the second second section of the second section of the |
|-----------------|----------------------------------|-------------------|-------------|-----------|-----------------------------------------------------------|
| Organize • 🖻 Op | en Share with • New folder       |                   |             |           | II. • 🔟 🛛                                                 |
| Favorites       | Name -                           | Date modified     | Туре        | Size      |                                                           |
| Desktop         | ControlVault_Setup_2MY/C_A37_ZPE | 8/27/2015 5:15 AM | Application | 5,702 KB  |                                                           |
| bownloads 1     | CV_DRV_Setup_YYV17_A18_64b_ZPE   | 8/27/2015 5:16 AM | Application | 15.739 KB |                                                           |
| 🛼 Recent Places |                                  |                   |             |           |                                                           |
| 100 Librarian   |                                  |                   |             |           |                                                           |
| Documents       |                                  |                   |             |           |                                                           |
| A Music         |                                  |                   |             |           |                                                           |
| S. Pictures     |                                  |                   |             |           |                                                           |
| S. Videos       |                                  |                   |             |           |                                                           |
|                 |                                  |                   |             |           |                                                           |
| Computer        |                                  |                   |             |           |                                                           |
| R Network       |                                  |                   |             |           |                                                           |
| Network         |                                  |                   |             |           |                                                           |
|                 |                                  |                   |             |           |                                                           |
|                 |                                  |                   |             |           |                                                           |
|                 |                                  |                   |             |           |                                                           |
|                 |                                  |                   |             |           |                                                           |
|                 |                                  |                   |             |           |                                                           |
|                 |                                  |                   |             |           |                                                           |
|                 |                                  |                   |             |           |                                                           |
|                 |                                  |                   |             |           |                                                           |

2 Fare doppio clic sul driver Dell ControlVault per avviare il file eseguibile autoestraente.

**SUGGERIMENTO:** Assicurarsi di installare prima il driver. Il nome file del driver *al momento della creazione del documento* è ControlVault\_Setup\_2MYJC\_A37\_ZPE.exe.

- **3** Fare clic su **Continua** per iniziare.
- 4 Fare clic su OK per decomprimere i file del driver nel percorso predefinito C:\Dell\Drivers\<Nuova cartella>.
- 5 Fare clic su Sì per consentire la creazione di una nuova cartella.
- 6 Fare clic su OK quando viene visualizzato il messaggio di completamento della decompressione.

7 Al termine dell'estrazione, viene visualizzata la cartella contenente i file. Se ciò non accade, passare alla cartella in cui sono stati estratti i file. In questo caso, la cartella è JW22F.

| 0                  |                  |                    |                   | -         |   |
|--------------------|------------------|--------------------|-------------------|-----------|---|
| organize • 🎓 Inst. | all • New folder |                    |                   |           | 0 |
| Favorites          | Name             | Date modified      | Туре              | Size      |   |
| E Desktop          | 1037.mst         | 10/14/2014 4:10 PM | MST File          | 61 KB     |   |
| I Downloads        | _] 1038.mst      | 10/14/2014 4:10 PM | MST File          | 99 KB     |   |
| S Recent Places    | 1040.mst         | 10/14/2014 4:10 PM | MST File          | 103 KB    |   |
|                    | 1041.mst         | 10/14/2014 4:10 PM | MST File          | 98 KB     |   |
| Libraries          | 1042.mst         | 10/14/2014 4:10 PM | MST File          | 90 KB     |   |
| B Documents        | 1043.mst         | 10/14/2014 4:10 PM | MST File          | 99 KB     |   |
| A Music            | 1044.mst         | 10/14/2014 4:10 PM | MST File          | 91 KB     |   |
| Pictures           | 1045.mst         | 10/14/2014 4:10 PM | MST File          | 97 KB     |   |
| Videos             | 1046.mst         | 10/14/2014 4:10 PM | MST File          | 97 KB     |   |
|                    | 1048.mst         | 10/14/2014 4:10 PM | MST File          | 96 KB     |   |
| Computer           | 1049.mst         | 10/14/2014 4:10 PM | MST File          | 93 KB     |   |
| company            | 1050.mst         | 10/14/2014 4:11 PM | MST File          | 92 KB     |   |
| Network            | _] 1051.mst      | 10/14/2014-4:11 PM | MST File          | 94 KB     |   |
| inconcerta in      | 1053.mst         | 10/14/2014 4:10 PM | MST File          | 90 KB     |   |
|                    | 1054.mst         | 10/14/2014 4:11 PM | MST File          | 88 KB     |   |
|                    | ] 1055.mst       | 10/14/2014 4:10 PM | MST File          | 92 KB     |   |
|                    | 1060.mst         | 10/14/2014 4:11 PM | MST File          | 95 KB     |   |
|                    | 2052.mst         | 10/14/2014 4:10 PM | MST File          | 71 KB     |   |
|                    | 2070.mst         | 10/14/2014 4:10 PM | MST File          | 97 KB     |   |
|                    | CVHCI64          | 10/14/2014 4:11 PM | Windows Installer | 16.627 KB |   |
|                    | ≭ mup            | 10/14/2014 4:14 PM | XML Document      | 5 KB      |   |
|                    | Readme           | 10/29/2014 5:52 PM | Text Document     | 34 KB     |   |
|                    | Version          | 11/4/2014 1:56 PM  | Text Document     | 1 KB      |   |

- 8 Fare doppio clic su CVHCI64.MSI per avviare il programma di installazione del driver [in questo esempio si tratta di CVHCI64.MSI (CVHCI per un computer a 32 bit)].
- 9 Fare clic su Avanti nella schermata iniziale.
- 10 Fare clic su Avanti per installare i driver nel percorso predefinito C:\Program Files\Broadcom Corporation\Broadcom USH Host Components\.
- 11 Selezionare l'opzione Completata e fare clic su Avanti.
- 12 Fare clic su Installa per avviare l'installazione dei driver.
- 13 È possibile, facoltativamente, selezionare la casella di controllo per visualizzare il file di registro del programma di installazione. Fare clic su Fine per uscire dalla procedura guidata.

### Verificare l'installazione del driver

• Device Manager avrà un dispositivo Dell ControlVault (e altri dispositivi) a seconda del sistema operativo e della configurazione dell'hardware.

## Installare il firmware Dell ControlVault

- 1 Passare alla cartella in cui è stato scaricato il file di installazione del firmware.
- 2 Fare doppio clic sul firmware Dell ControlVault per avviare il file eseguibile autoestraente.
- 3 Fare clic su Continua per iniziare.
- 4 Fare clic su OK per decomprimere i file del driver nel percorso predefinito C:\Dell\Drivers\<Nuova cartella>.
- 5 Fare clic su Sì per consentire la creazione di una nuova cartella.
- 6 Fare clic su OK quando viene visualizzato il messaggio di completamento della decompressione.

7 Al termine dell'estrazione, viene visualizzata la cartella contenente i file. Se ciò non accade, passare alla cartella in cui sono stati estratti i file. Selezionare la cartella firmware.

| Comput                                                                                                    | and the second second se                                                                                                    |                                                                                                    |                                                                                                    |                                                                                                    |                                                |            |
|----------------------------------------------------------------------------------------------------|----------------------------------------------------------------------------------------------------|----------------------------------------------------------------------------------------------------|----------------------------------------------------------------------------------------------------|----------------------------------------------------------------------------------------------------|------------------------------------------------|------------|
| rganize • 🛛 🗔 Ope                                                                                                    | n Include in library • Share with •                                                                                                    | New folder                                                                                                    |                                                                                                    |                                                                                                    |                                                | •          |
| Favorites                                                                                                    | Name *                                                                                                    | Date modified                                                                                                    | Type                                                                                                    | Size                                                                                                    |                                                |            |
| E Desktop                                                                                                    | L DOS                                                                                                    | 8/27/2015 5:55 AM                                                                                                    | File folder                                                                                                    |                                                                                                    |                                                |            |
| Downloads                                                                                                    | 🕑 👃 firmware                                                                                                    | 8/27/2015 5:55 AM                                                                                                    | File folder                                                                                                    |                                                                                                    |                                                |            |
| Recent Places                                                                                                    | DOSUPDAT                                                                                                    | 6/27/2011 1:54 PM                                                                                                    | Windows Batch File                                                                                                    | 1.KB                                                                                                    |                                                |            |
|                                                                                                    | Readme                                                                                                    | 10/29/2014 5:52 PM                                                                                                    | Text Document                                                                                                    | 34 KB                                                                                                    |                                                |            |
| Libraries                                                                                                    | Version                                                                                                    | 11/4/2014 10:47 A.                                                                                                    | Text Document                                                                                                    | 1 KB                                                                                                    |                                                |            |
| 5 Documents                                                                                                    |                                                                                                    |                                                                                                    |                                                                                                    |                                                                                                    |                                                |            |
| Music                                                                                                    |                                                                                                    |                                                                                                    |                                                                                                    |                                                                                                    |                                                |            |
| Videor                                                                                                    |                                                                                                    |                                                                                                    |                                                                                                    |                                                                                                    |                                                |            |
| - videos                                                                                                    |                                                                                                    |                                                                                                    |                                                                                                    |                                                                                                    |                                                |            |
| Computer                                                                                                    |                                                                                                    |                                                                                                    |                                                                                                    |                                                                                                    |                                                |            |
|                                                                                                    |                                                                                                    |                                                                                                    |                                                                                                    |                                                                                                    |                                                |            |
| Network                                                                                                    |                                                                                                    |                                                                                                    |                                                                                                    |                                                                                                    |                                                |            |
|                                                                                                    |                                                                                                    |                                                                                                    |                                                                                                    |                                                                                                    |                                                |            |
|                                                                                                    |                                                                                                    |                                                                                                    |                                                                                                    |                                                                                                    |                                                |            |
|                                                                                                    |                                                                                                    |                                                                                                    |                                                                                                    |                                                                                                    |                                                |            |
|                                                                                                    |                                                                                                    |                                                                                                    |                                                                                                    |                                                                                                    |                                                |            |
|                                                                                                    |                                                                                                    |                                                                                                    |                                                                                                    |                                                                                                    |                                                |            |
|                                                                                                    |                                                                                                    |                                                                                                    |                                                                                                    |                                                                                                    |                                                |            |
|                                                                                                    |                                                                                                    |                                                                                                    |                                                                                                    |                                                                                                    |                                                |            |
|                                                                                                    |                                                                                                    |                                                                                                    |                                                                                                    |                                                                                                    |                                                |            |
|                                                                                                    |                                                                                                    |                                                                                                    |                                                                                                    |                                                                                                    |                                                |            |
|                                                                                                    |                                                                                                    |                                                                                                    |                                                                                                    |                                                                                                    |                                                |            |
|                                                                                                    |                                                                                                    |                                                                                                    |                                                                                                    |                                                                                                    |                                                |            |
|                                                                                                    |                                                                                                    |                                                                                                    |                                                                                                    |                                                                                                    |                                                |            |
| firmware Do                                                                                                    | ate modified: 8/27/2015 5:55 AM                                                                                                    |                                                                                                    |                                                                                                    |                                                                                                    |                                                |            |
| firmware Do<br>File folder                                                                                                    | ate modified: 8/27/2015 5:55 AM                                                                                                    |                                                                                                    |                                                                                                    |                                                                                                    |                                                |            |
| firmware Do<br>File folder                                                                                                    | ate modified: 8/27/2015 5:55 AM                                                                                                    |                                                                                                    |                                                                                                    |                                                                                                    |                                                |            |
| firmware Do<br>File folder                                                                                                    | ate modified: 8/27/2015 5:55 AM                                                                                                    |                                                                                                    |                                                                                                    |                                                                                                    |                                                |            |
| firmware Do<br>File folder                                                                                                    | ate modified: 8/27/2015 5:55 AM                                                                                                    |                                                                                                    |                                                                                                    |                                                                                                    |                                                |            |
| firmware Do<br>File folder                                                                                                    | nte modified: 8/27/2015 5:55 AM                                                                                                    | • firmware                                                                                                    |                                                                                                    |                                                                                                    | • 4• Search firmware                           | _ 0        |
| firmware Do<br>File folder                                                                                                    | nter • OS (C) • dell • Drivers • 2MYXC                                                                                                    | • firmware                                                                                                    |                                                                                                    |                                                                                                    | • • • Search formulare                         | - 0        |
| firmware Do<br>File folder                                                                                                    | ter modified: 8/27/2015 5:55 AM<br>ter + OS (C) + dell + Drivers + 2MY2C<br>m New folder.                                                                                                    | firmware     Date modified                                                                                                    | Type                                                                                                    | Size                                                                                                    | • • • Search firmware                          | - •        |
| firmware Do<br>File folder                                                                                                    | te modified: 8/27/2015 5:55 AM                                                                                                    | • firmware<br>Date modified<br>2/16/2011 12/27 PM                                                                                                    | Type<br>CFG File                                                                                                    | Size 2 KB                                                                                                    | • • • Search Armiser                           | - •        |
| firmware DL<br>File folder                                                                                                    | ter modified: 8/27/2015 5:55 AM                                                                                                    | <ul> <li>firmware</li> <li>Date modified<br/>2/16/2011 12:07 PM<br/>2016/2011 12:07 PM</li> </ul>                                                                                                    | Type<br>CFG File<br>CFG File                                                                                                    | Size<br>2 KB<br>3 KB                                                                                                    | • • Search firmusare<br>指                      | - •        |
| firmware Dr<br>File folder                                                                                                    | ter modified: 8/27/2015 5:55 AM                                                                                                    | firmware     Date modified     2/16/2011 12:07 PM     2/16/2011 12:07 PM     3/1/0712 11:28 AM                                                                                                    | Type<br>CfG File<br>CfG File                                                                                                    | Size<br>2 KB<br>3 KB                                                                                                    | • • • Search firmware<br>晋                     | - • •      |
| Firmware Dr<br>Fale folder<br>() () () () () () () () () () () () () (                                                                                                    | te modified: 8/27/2015 5:55 AM                                                                                                    | <ul> <li>firmware</li> <li>Date modified<br/>2/16/2011 12:07 PM<br/>2/16/2011 12:07 PM<br/>3/1/2012 11:29 AM<br/>3/1/2012 10:29 AM</li> </ul>                                                                                                    | Type<br>CFG File<br>CFG File<br>CFG File<br>CFG File                                                                                                    | Size<br>2 KB<br>3 KB<br>4 KB                                                                                                    | • • • Search firmuster<br>道                    | - • •      |
| Firmware De<br>File folder                                                                                                    | ter modified: 8/27/2015 5:55 AM                                                                                                    | <ul> <li>firmware</li> <li>Date modified<br/>2/16/2011 12:07 PM<br/>3/1/2012 11:29 PM<br/>3/1/2012 11:29 AM<br/>3/13/2012 10:18 PM</li> </ul>                                                                                                    | Type<br>CfG File<br>CfG File<br>CfG File<br>CfG File<br>CfG File<br>CfG File                                                                                                    | Size<br>2 KB<br>3 KB<br>4 KB<br>4 KB                                                                                                    | • 4• Search firmulare<br>部                     | - 0        |
| firmware Dr<br>File folder                                                                                                    | te modified: 8/27/2015 5:55 AM                                                                                                    | <ul> <li>firmware</li> <li>Date modified<br/>2/16/2011 12:07 PM<br/>2/16/2011 12:07 PM<br/>3/1/2012 11:29 AM<br/>3/1/2012 11:23 AM<br/>3/1/2012 10:18 PM</li> </ul>                                                                                                    | Type<br>CFG File<br>CFG File<br>CFG File<br>CFG File<br>CFG File<br>CFG File                                                                                                    | Size<br>2 KB<br>3 KB<br>4 KB<br>3 KB<br>3 KB                                                                                                    | Search firmware                                | - <b>0</b> |
| Firmware Dr<br>File folder<br>File folder<br>Favorites<br>Desktop<br>Dewnoads<br>Recent Places<br>Dournets<br>Documents                                                                                                    | ter modified: 8/27/2015 5:55 AM                                                                                                    | <ul> <li>firmware</li> <li>Date modified<br/>2/16/2011 12:07 PM<br/>2/16/2011 12:07 PM<br/>3/1/2012 11:29 AM<br/>3/12/2012 10:18 PM<br/>3/1/2012 11:32 AM<br/>3/1/2012 11:32 AM</li> </ul>                                                                                                    | Type<br>CrG File<br>CrG File<br>CrG File<br>CrG File<br>CrG File<br>CrG File<br>CrG File                                                                                                    | Size<br>2 K6<br>3 K8<br>4 K8<br>3 K8<br>3 K8<br>3 K8                                                                                                    | • • Search Armuster<br>街                       | - • •      |
| firmware Dr<br>File folder<br>File folder<br>Computing<br>Second Places<br>Libraries<br>Documents<br>Masic                                                                                                    | ter modified: 8/27/2015 5:55 AM                                                                                                    | <ul> <li>firmware</li> <li>Date modified<br/>2/16/2011 12:07 PM<br/>2/16/2011 12:07 PM<br/>3/1/2012 11:29 AM<br/>3/1/2012 11:32 AM<br/>3/1/2012 11:32 AM<br/>3/1/2012 11:30 AM</li> </ul>                                                                                                    | Type<br>CFG File<br>CFG File<br>CFG File<br>CFG File<br>CFG File<br>CFG File<br>CFG File                                                                                                    | Size<br>2 KB<br>3 KB<br>4 KB<br>3 KB<br>3 KB<br>3 KB<br>4 KB                                                                                                    | • • • Search Armusero<br>但                     | - 0        |
| Firmware Dr.<br>File folder<br>File folder<br>Computing<br>anize Computing<br>Desktop<br>Desktop | te modified: 8/27/2015 5:55 AM<br>ner → OS (C) → dell → Drivers → 2MY2C<br>n New folder.<br>Name<br>rtid251.cfg<br>rtid430.cfg<br>rtid430.cfg<br>rtid538.cfg<br>rtid538.cfg<br>rtid538.cfg<br>rtid538.cfg<br>rtid538.cfg<br>rtid538.cfg<br>rtid538.cfg<br>rtid538.cfg<br>rtid538.cfg                                                                                                    | <ul> <li>firmware</li> <li>Date modified<br/>2/16/2011 12:07 PM<br/>2/16/2011 12:07 PM<br/>3/1/2012 11:29 AM<br/>3/1/2012 11:32 AM<br/>3/1/2012 11:31 AM<br/>3/1/2012 11:31 AM<br/>2/16/2011 12:07 PM</li> </ul>                                                                                                    | Type<br>CfG File<br>CfG File<br>CfG File<br>CfG File<br>CfG File<br>CfG File<br>CfG File<br>CfG File<br>CfG File                                                                                                    | Size<br>2 KB<br>2 KB<br>4 KB<br>3 KB<br>4 KB<br>4 KB<br>4 KB<br>2 KB                                                                                                    | Search firmware                                | - 0        |
| Firmware Dr<br>Fale folder<br>Fale folder<br>Favorites<br>Desktop<br>Downloads<br>Recent Places<br>Documents<br>Mark<br>Pictures<br>Videos                                                                                                    | ter modified: 8/27/2015 5:55 AM                                                                                                    | <ul> <li>firmware</li> <li>Date modified<br/>2/16/2011 12:07 PM<br/>2/16/2011 12:07 PM<br/>3/1/2012 11:29 AM<br/>3/1/2012 10:18 PM<br/>3/1/2012 10:18 PM<br/>3/1/2012 10:13 AM<br/>3/1/2012 11:31 AM<br/>2/16/2011 12:07 PM</li> </ul>                                                                                                    | Type<br>CrG File<br>CrG File<br>CrG File<br>CrG File<br>CrG File<br>CrG File<br>CrG File<br>CrG File<br>CrG File<br>CrG File<br>CrG File<br>CrG File                                                                                                    | Size<br>2 KB<br>3 KB<br>4 KB<br>3 KB<br>3 KB<br>4 KB<br>2 KB<br>55 KB                                                                                                    | • + Search Krimister<br>道                      |            |
| Firmware Dr.<br>File folder<br>File folder<br>Computing<br>Second Places<br>Libraries<br>Documents<br>Music<br>Pictures<br>Videos                                                                                                    | ter modified: 8/27/2015 5:55 AM                                                                                                    | <ul> <li>firmware</li> <li>Date modified<br/>2/16/2011 12:07 PM<br/>2/16/2011 12:07 PM<br/>3/1/2012 11:20 PM<br/>3/1/2012 11:20 AM<br/>3/1/2012 11:32 AM<br/>3/1/2012 11:31 AM<br/>2/16/2011 12:07 PM<br/>2/16/2011 12:07 PM<br/>2/16/2011 12:07 PM</li> </ul>                                                                                                    | Type<br>CfG File<br>CfG File<br>CfG File<br>CfG File<br>CfG File<br>CfG File<br>CfG File<br>CfG File<br>CfG File<br>OTF File<br>OTF File                                                                                                    | Size<br>2 KB<br>3 KB<br>4 KB<br>3 KB<br>4 KB<br>3 KB<br>4 KB<br>2 KB<br>55 KB                                                                                                    | • • • Search Armusar                           |            |
| Firmware Dr.<br>File folder<br>File folder<br>Computer<br>Favorites<br>Desktop<br>Downloads<br>Recent Places<br>Downents<br>Marke<br>Marke<br>Pictures<br>Videos<br>Computer                                                                                                    | te modified: 8/27/2015 5:55 AM                                                                                                    | <ul> <li>firmware</li> <li>Date modified<br/>2/16/2011 12:07 PM<br/>2/16/2011 12:07 PM<br/>3/1/2012 11:23 AM<br/>3/1/2012 11:32 AM<br/>3/1/2012 11:33 AM<br/>3/1/2012 11:31 AM<br/>2/16/2011 12:07 PM<br/>2/16/2011 12:07 PM<br/>2/16/2011 12:07 PM</li> </ul>                                                                                                    | Type<br>CFG File<br>CFG File<br>CFG FILE<br>CFG FILE<br>CFG FIL | Size<br>2 KB<br>3 KB<br>4 KB<br>3 KB<br>3 KB<br>3 KB<br>2 KB<br>55 KB<br>55 KB<br>55 KB<br>4 Z KB                                                                                                    | • • Search firmware                            | - 0        |
| Firmware Dr<br>File folder<br>File folder<br>File f                                                                                                    | ter modified: 8/27/2015 5:55 AM                                                                                                    | <ul> <li>firmware</li> <li>Date modified<br/>2/16/2011 12:07 PM<br/>2/16/2011 12:07 PM<br/>3/1/2012 11:29 AM<br/>3/1/2012 10:18 PM<br/>3/1/2012 10:18 PM<br/>3/1/2012 10:13 AM<br/>3/1/2012 11:31 AM<br/>2/16/2011 12:07 PM<br/>2/16/2011 12:07 PM<br/>2/16/2011 12:07 PM<br/>2/16/2011 12:07 PM</li> </ul>                                                                                                    | Type<br>CrG File<br>CrG File<br>CrG File<br>CrG File<br>CrG File<br>CrG File<br>CrG File<br>CrG File<br>CrG File<br>CrG File<br>CrG File<br>OTP File<br>Application extent.<br>Application                                                                                                    | 5ize<br>2 KB<br>3 KB<br>4 KB<br>3 KB<br>3 KB<br>3 KB<br>3 KB<br>55 KB<br>55 KB<br>55 KB<br>52 KB<br>52 KB<br>52 KB<br>52 KB<br>52 KB<br>52 KB<br>52 KB<br>52 KB<br>52 KB<br>53 KB<br>54 KB<br>55 KB<br>55 | • 4 Search Remutate                            | - •        |
| firmware Dr<br>File folder<br>File folder<br>Computer<br>Favorites<br>Decktop<br>Downloads<br>Recent Places<br>Libraries<br>Documents<br>Music<br>Pictures<br>Pictures<br>Pictures<br>Pictures<br>Computer<br>Ketwork                                                                                                    | ter modified: 8/27/2015 5:55 AM                                                                                                    | <ul> <li>firmware</li> <li>Date modified<br/>2/16/2011 12:07 PM<br/>2/16/2011 12:07 PM<br/>3/1/2012 11:28 AM<br/>3/1/2012 10:18 PM<br/>3/1/2012 10:18 PM<br/>3/1/2012 11:30 AM<br/>3/1/2012 11:30 AM<br/>2/16/2011 12:07 PM<br/>2/16/2011 12:07 PM<br/>2/16/2011 12:07 PM<br/>2/16/2011 12:07 PM<br/>8/14/2014 5:03 PM<br/>8/22/2012 8:25 AM</li> </ul>                                                                                                    | Type<br>CFG File<br>CFG File<br>CFG File<br>CFG File<br>CFG File<br>CFG File<br>CFG File<br>CFG File<br>CFG File<br>CFG File<br>OTP File<br>OTP File<br>Application extens<br>Application<br>CONITG File                                                                                                    | Size<br>2 KB<br>3 KB<br>4 KB<br>3 KB<br>4 KB<br>3 KB<br>4 KB<br>2 KB<br>55 KB<br>42 KB<br>167 KB<br>1 KB                                                                                                    | • • • Search firmustre<br>道                    | - 0        |
| firmware Dr<br>File folder<br>File folder<br>Favorites<br>Desktop<br>Dewrindads<br>Recent Places<br>Ubranies<br>Documents<br>Music<br>Pictures<br>Videos<br>Computer<br>(Network                                                                                                    | ter modified: 8/27/2015 5:55 AM                                                                                                    | <ul> <li>firmware</li> <li>Date modified<br/>2/16/2011 12:07 PM<br/>2/16/2011 12:07 PM<br/>3/1/2012 11:29 AM<br/>3/1/2012 11:32 AM<br/>3/1/2012 11:30 AM<br/>3/1/2012 11:31 AM<br/>2/16/2011 12:07 PM<br/>2/16/2011 12:07 PM<br/>2/16/2011 12:07 PM<br/>2/16/2011 12:07 PM<br/>2/16/2011 12:07 PM<br/>2/16/2011 12:07 PM</li> </ul>                                                                                                    | Type<br>CFG File<br>CFG File<br>CFG File<br>CFG File<br>CFG File<br>CFG File<br>CFG File<br>CFG File<br>CFG File<br>CFG File<br>CFG File<br>CFG File<br>Application<br>CFIFIE<br>Application<br>File<br>Application                                                                                                    | Size<br>2 KB<br>3 KB<br>4 KB<br>3 KB<br>3 KB<br>3 KB<br>2 KB<br>2 KB<br>2 KB<br>2 KB<br>2 67 KB<br>1 2 KB<br>1 2 KB                                                                                                    | <ul> <li>Search firmware</li> <li>当</li> </ul> |            |
| Firmware Dr<br>File folder<br>Favorites<br>Deskop<br>Downloads<br>Recent Places<br>Doburnads<br>Music<br>Pictures<br>Videos<br>Computer<br>Network                                                                                                    | ter modified: 8/27/2015 5:55 AM                                                                                                    | <ul> <li>firmware</li> <li>Date modified<br/>2/16/2011 12:07 PM<br/>2/16/2011 12:07 PM<br/>3/1/2012 10:18 PM<br/>3/1/2012 10:18 PM<br/>3/1/2012 10:18 PM<br/>3/1/2012 10:13 AM<br/>3/1/2012 11:31 AM<br/>2/16/2011 12:07 PM<br/>2/16/2011 12:07 PM<br/>2/16/2011 12:07 PM<br/>8/14/2014 5:03 PM<br/>8/14/2014 5:03 PM<br/>8/14/2014 5:03 PM</li> </ul>                                                                                                    | Type<br>CFG File<br>CFG File<br>CFG File<br>CFG File<br>CFG File<br>CFG File<br>CFG File<br>CFG File<br>CFG File<br>CFG File<br>OTP File<br>OTP File<br>OTP File<br>OTP File<br>CoNFIG File<br>Application<br>CONFIG File                                                                                                    | Size<br>2 KB<br>3 KB<br>4 KB<br>3 KB<br>4 KB<br>2 KB<br>2 KB<br>2 KB<br>2 KB<br>167 KB<br>167 KB<br>188<br>167 KB<br>1 KB                                                                                                    | • 4 Search Remusee<br>当                        | - 0        |
| Firmware Dr<br>File folder<br>File folder<br>() Computer<br>() Computer<br>() Com                                                                                                    | ate modified: 8/27/2015 5:55 AM                                                                                                    | <ul> <li>firmware</li> <li>Date modified<br/>2/16/2011 12:07 PM<br/>2/16/2011 12:07 PM<br/>3/1/2012 11:29 AM<br/>3/1/2012 11:32 AM<br/>3/1/2012 11:32 AM<br/>3/1/2012 11:31 AM<br/>2/16/2011 12:07 PM<br/>2/16/2011 12:07 PM<br/>2/16/2011 12:07 PM<br/>8/24/2014 5:03 PM<br/>8/22/2012 8:25 AM<br/>8/12/2012 8:25 AM<br/>8/22/2012 8:25 AM<br/>8/22/2012 8:25 AM</li> </ul>                                                                                                    | Type<br>CFG File<br>CFG File<br>CFG File<br>CFG File<br>CFG File<br>CFG File<br>CFG File<br>CFG File<br>CFG File<br>OTP File<br>Application extent<br>Application<br>CONFIG File<br>Application                                                                                                    | Size<br>2 KB<br>3 KB<br>4 KB<br>3 KB<br>4 KB<br>3 KB<br>4 KB<br>2 KB<br>55 KB<br>4 KB<br>15 KB<br>16 KB<br>16 KB<br>12 KB<br>2 ZK B<br>2 ZK B                                                                                                    | • + Search Armuste                             | •          |
| Firmware Dr<br>File folder<br>File folder<br>()<br>()<br>()<br>()<br>()<br>()<br>()<br>()<br>()<br>()                                                                                                    | ter modified: 8/27/2015 5:55 AM                                                                                                    | <ul> <li>Timmware</li> <li>Date modified<br/>2/16/2011 1207 PM<br/>2/16/2011 1207 PM<br/>3/1/2012 11:20 PM<br/>3/1/2012 11:23 AM<br/>3/1/2012 11:32 AM<br/>3/1/2012 11:33 AM<br/>2/16/2011 12:07 PM<br/>2/16/2011 12:07 PM<br/>2/16/2011 12:07 PM<br/>8/14/2014 5:03 PM<br/>8/22/2012 8:25 AM<br/>8/214/2014 5:03 PM<br/>8/22/2012 8:25 AM</li> </ul>                                                                                                    | Type<br>CFG File<br>CFG File<br>CFG File<br>CFG File<br>CFG File<br>CFG File<br>CFG File<br>CFG File<br>CFG File<br>OTP File<br>Application<br>CONFIG File<br>Application<br>CONFIG File<br>Application<br>CONFIG File                                                                                                    | Size<br>2 KB<br>3 KB<br>4 KB<br>3 KB<br>4 KB<br>3 KB<br>4 KB<br>2 KB<br>167 KB<br>167 KB<br>167 KB<br>122 KB<br>1 KB<br>223 KB<br>2 KB<br>2 KB<br>2 KB<br>2 KB<br>2 KB<br>2 KB<br>2 KB<br>2                                                                                                    | ◆ Search firmware                              | •          |
| Firmware Dr<br>File folder<br>Gamile Compu-<br>ganize Compu-<br>Favorites<br>Desktop<br>Downloads<br>Recent Places<br>Dournents<br>Music<br>Pictures<br>Videos<br>Computer<br>Network                                                                                                    | ter modified: 8/27/2015 5:55 AM                                                                                                    | <ul> <li>firmware</li> <li>Date modified<br/>2/16/2011 12:07 PM<br/>2/16/2011 12:07 PM<br/>3/1/2012 11:29 AM<br/>3/1/2012 11:32 AM<br/>3/1/2012 11:32 AM<br/>3/1/2012 11:31 AM<br/>3/1/2012 11:31 AM<br/>2/16/2011 12:07 PM<br/>2/16/2011 12:07 PM<br/>2/16/2011 12:07 PM<br/>8/14/2014 5:03 PM<br/>8/22/2012 8:25 AM<br/>8/22/2012 8:25 AM<br/>2/26/2011 12:07 PM</li> </ul>                                                                                                    | Type<br>CFG File<br>CFG File<br>CFG File<br>CFG File<br>CFG File<br>CFG File<br>CFG File<br>CFG File<br>CFG File<br>CFG File<br>CFG File<br>Application<br>CONFIG File<br>Application<br>CONFIG File<br>Application<br>CONFIG File<br>Application                                                                                                    | Size<br>2 KB<br>3 KB<br>4 KB<br>3 KB<br>4 KB<br>3 KB<br>4 KB<br>2 KB<br>5 KB<br>5 KB<br>5 KB<br>167 KB<br>122 KB<br>1 KB<br>122 KB<br>1 KB<br>222 KB<br>1 KB<br>222 KB<br>1 KB<br>222 KB<br>1 KB<br>220 KB<br>2 KB<br>2 KB<br>2 KB<br>2 KB<br>2 KB<br>2 KB<br>2 KB<br>2                                                                                                    | • • • Search firmware<br>当                     | • 0        |
| Firmware Dr<br>File folder<br>Fale folder<br>Favorites<br>Dektop<br>Dewtoads<br>Recent Places<br>Ubraries<br>Documents<br>Music<br>Recent Places<br>Videos<br>Videos<br>Videos                                                                                                    | ate modified: 8/27/2015 5:55 AM                                                                                                    | <ul> <li>firmware</li> <li>Date modified<br/>2/16/2011 12:07 PM<br/>2/16/2011 12:07 PM<br/>3/1/2012 11:29 AM<br/>3/1/2012 10:12 PM<br/>3/1/2012 10:12 PM<br/>3/1/2012 10:12 PM<br/>3/1/2012 10:13 AM<br/>2/16/2011 12:07 PM<br/>2/16/2011 12:07 PM<br/>2/16/2011 12:07 PM<br/>8/14/2014 5:03 PM<br/>8/22/2012 8:25 AM<br/>8/14/2014 5:03 PM<br/>8/22/2012 8:25 AM<br/>2/16/2011 12:07 PM<br/>8/22/2012 8:25 AM</li> </ul>                                                                                                    | Type<br>CrG File<br>CrG File<br>CrG File<br>CrG File<br>CrG File<br>CrG File<br>CrG File<br>CrG File<br>CrG File<br>CrG File<br>OTP File<br>OTP File<br>OTP File<br>Application extent<br>Application<br>CONFIG File<br>Application<br>CONFIG File<br>Application<br>CONFIG File<br>Application<br>CONFIG File<br>Application                                                                                                    | 5ize<br>2 KB<br>3 KB<br>4 KB<br>3 KB<br>3 KB<br>3 KB<br>3 KB<br>3 KB<br>4 Z KB<br>167 KB<br>167 KB<br>122 KB<br>1 KB<br>223 KB<br>1 KB<br>223 KB<br>1 KB<br>270 KB                                                                                                    | • + Search Krimister<br>道                      | • 3        |
| Firmware Dr<br>File folder<br>Computer<br>Computer<br>Favorites<br>Destrop<br>Downloads<br>Recent Places<br>Ubranes<br>Documents<br>Music<br>Pictures<br>Videos<br>Computer<br>Network                                                                                                    | ter modified: 8/27/2015 5:55 AM  ter  ♦ OS (C)  ♦ dell  ♦ Drivers  ♦ 2M/VC  m Name  rtid251.cfg  rtid410.cfg  rtid433.cfg  rtid333.cfg  rtid333.cfg  rtid333.cfg  rtid353.cfg  rtid410.cfg  sb/2070.cp  sb/2070.cp  sb/2070.c | <ul> <li>Timmware</li> <li>Date modified<br/>2/16/2011 1207 PM<br/>2/16/2011 1207 PM<br/>3/1/2012 11:20 PM<br/>3/1/2012 11:20 PM<br/>3/1/2012 11:31 AM<br/>3/1/2012 11:31 AM<br/>2/16/2011 1207 PM<br/>2/16/2011 1207 PM<br/>2/16/2011 1207 PM<br/>8/14/2014 503 PM<br/>8/22/2012 825 AM<br/>2/16/2011 1207 PM<br/>8/22/2012 825 AM</li> </ul>                                                                                                    | Type<br>CFG File<br>CFG File<br>CFG File<br>CFG File<br>CFG File<br>CFG File<br>CFG File<br>CFG File<br>CFG File<br>OTP File<br>OTP File<br>Application<br>CONFIG File<br>Application<br>CONFIG File<br>Application<br>CONFIG File<br>Application<br>CONFIG File<br>Application<br>CONFIG File<br>Application                                                                                                    | Size<br>2 KB<br>3 KB<br>4 KB<br>3 KB<br>4 KB<br>3 KB<br>4 KB<br>2 KB<br>167 KB<br>162 KB<br>162 KB<br>162 KB<br>162 KB<br>162 KB<br>162 KB<br>162 KB<br>163 KB<br>203 KB<br>203 KB                                                                                                    | ◆ Search firmware                              | •          |
| Firmware Dr<br>File folder<br>Game Compu-<br>Favorites<br>Devisor<br>Downloads<br>Recent Places<br>Documents<br>Mutic<br>Pictures<br>Videos<br>Computer<br>Network                                                                                                    | ate modified: 8/27/2015 5:55 AM                                                                                                    | <ul> <li>firmware</li> <li>Date modified<br/>2/16/2011 12:07 PM<br/>2/16/2011 12:07 PM<br/>3/1/2012 11:29 AM<br/>3/1/2012 11:32 AM<br/>3/1/2012 11:32 AM<br/>3/1/2012 11:31 AM<br/>3/1/2012 11:31 AM<br/>2/16/2011 12:07 PM<br/>2/16/2011 12:07 PM<br/>2/16/2011 12:07 PM<br/>8/14/2014 5:03 PM<br/>8/22/2012 8:25 AM<br/>8/22/2012 8:25 AM<br/>2/16/2011 12:07 PM<br/>8/22/2012 8:25 AM<br/>8/22/2012 8:25 AM</li> </ul>                                                                                                    | Type<br>CFG File<br>CFG File<br>CFG File<br>CFG File<br>CFG File<br>CFG File<br>CFG File<br>CFG File<br>CFG File<br>CFG File<br>CFG File<br>CFG File<br>Application<br>CONFIG File<br>Application<br>CONFIG File<br>Application<br>CONFIG File<br>Application<br>CONFIG File<br>Application<br>CONFIG File<br>Application                                                                                                    | Size<br>2 KB<br>3 KB<br>4 KB<br>3 KB<br>4 KB<br>3 KB<br>4 KB<br>2 KB<br>15 KB<br>167 KB<br>12 KB<br>167 KB<br>12 KB<br>1 KB<br>220 KB<br>1 KB<br>7 KB<br>1 KB<br>7 KB<br>7 KB                                                                                                    | • • • Search firmware<br>当                     | • 0        |
| Faronites<br>Deventoads<br>Downoads<br>Recent Places<br>Districts<br>Downoads<br>Recent Places<br>Downoads<br>Music<br>Platnets<br>Videos<br>Videos<br>Videos                                                                                                    | ate modified: 8/27/2015 5:55 AM                                                                                                    | <ul> <li>firmware</li> <li>Date modified<br/>2/16/2011 12:07 PM<br/>2/16/2011 12:07 PM<br/>3/1/2012 11:29 AM<br/>3/1/2012 10:12 PM<br/>3/1/2012 10:12 PM<br/>3/1/2012 10:12 PM<br/>2/16/2011 12:07 PM<br/>2/16/2011 12:07 PM<br/>2/16/2011 12:07 PM<br/>8/14/2014 5:03 PM<br/>8/22/2012 8:25 AM<br/>8/14/2014 5:03 PM<br/>8/22/2012 8:25 AM<br/>2/16/2011 12:07 PM<br/>8/22/2012 8:25 AM<br/>2/16/2011 12:07 PM<br/>8/22/2012 8:25 AM<br/>2/16/2011 12:07 PM<br/>8/22/2012 8:25 AM<br/>2/16/2011 12:07 PM<br/>8/22/2012 8:25 AM</li> </ul> | Type<br>CrG File<br>CrG File<br>CrG File<br>CrG File<br>CrG File<br>CrG File<br>CrG File<br>CrG File<br>CrG File<br>CrG File<br>CrG File<br>CrG File<br>CrG File<br>CrG File<br>CrG File<br>CrG File<br>CrG File<br>CrG File<br>CrG File<br>CrG File<br>CrG File<br>CrG File<br>CrG File<br>CoNFIG File<br>Application<br>CONFIG File<br>Application<br>CONFIG File<br>CoNFIG File<br>CoNFIG File<br>CoNFIG File<br>CoNFIG File<br>CoNFIG File                                                                                                    | 5ize<br>2 KB<br>3 KB<br>4 KB<br>4 KB<br>3 KB<br>3 KB<br>3 KB<br>4 KB<br>55 KB<br>4 ZKB<br>167 KB<br>167 KB<br>167 KB<br>167 KB<br>1223 KB<br>1 KB<br>223 KB<br>1 KB<br>270 KB<br>1 KB<br>212 KB<br>1 KB<br>212 KB<br>212 KB<br>2                                                                                                    | • 4 Search Krimister<br>道                      | • 3        |

- 8 Fare doppio clic su ushupgrade.exe per avviare il programma di installazione del firmware.
- 9 Fare clic su Avvia per avviare l'aggiornamento del firmware.

**IMPORTANTE:** Se si tratta dell'aggiornamento di una versione precedente del firmware, all'utente potrebbe essere richiesto di immettere la password di amministratore. In tal caso, immettere la password **Broadcom** e fare clic su **Invio**.

Vengono visualizzati alcuni messaggi di stato.

**10** Fare clic su **Riavvia** per completare l'aggiornamento del firmware.

L'aggiornamento dei driver e del firmware Dell ControlVault è stato completato.